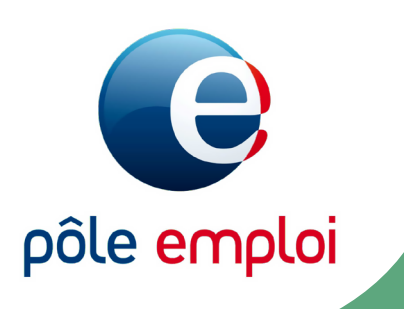

## KIT MINI ATELIER PUBLIER ET GÉRER UNE OFFRE EN LIGNE

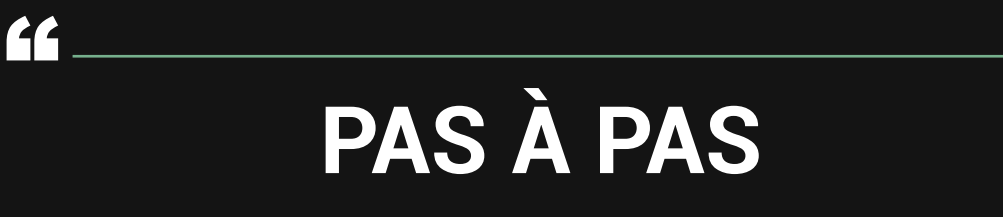

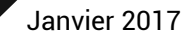

"

# SOMMAIRE

| Accès au service                           | P03 |
|--------------------------------------------|-----|
| Présentation du nouveau formulaire         | P04 |
| Le formulaire en détail:                   |     |
| Descriptif du poste/ profil et compétences | P05 |
| Contrat                                    | P11 |
| Modlités de recrutement                    | P12 |
| Votre entreprise                           | P14 |
| Visualisation et publication               | P16 |
| Consulter les CV correspondant à l'offre   | P17 |
| Gérer les candidatures sur mon offre       | P24 |

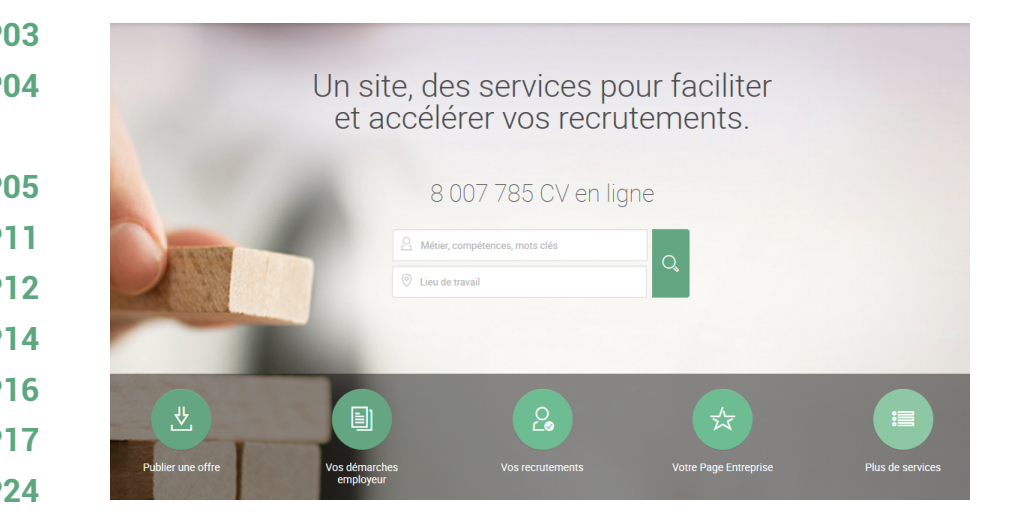

## ACCÈS AU SERVICE

Je suis recruteur et souhaite déposer une offre. Je suis authentifié. Je clique sur "Publier une offre".

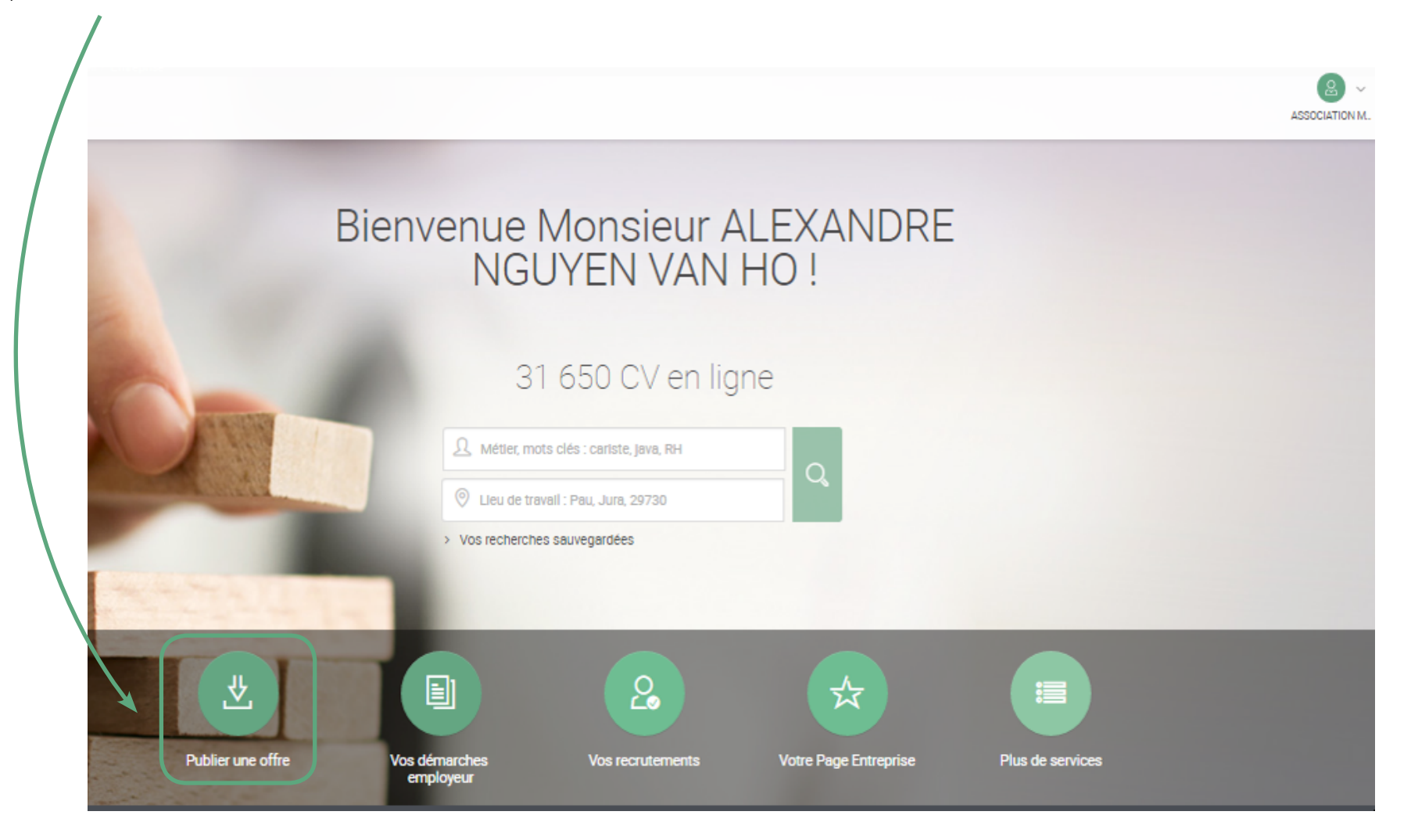

## **PRÉSENTATION DU NOUVEAU FORMULAIRE**

Le formulaire de création et de publication d'une offre s'affiche.

## Les champs obligatoires sont proposés en début de chaque étape et signalés par un astérisque \*

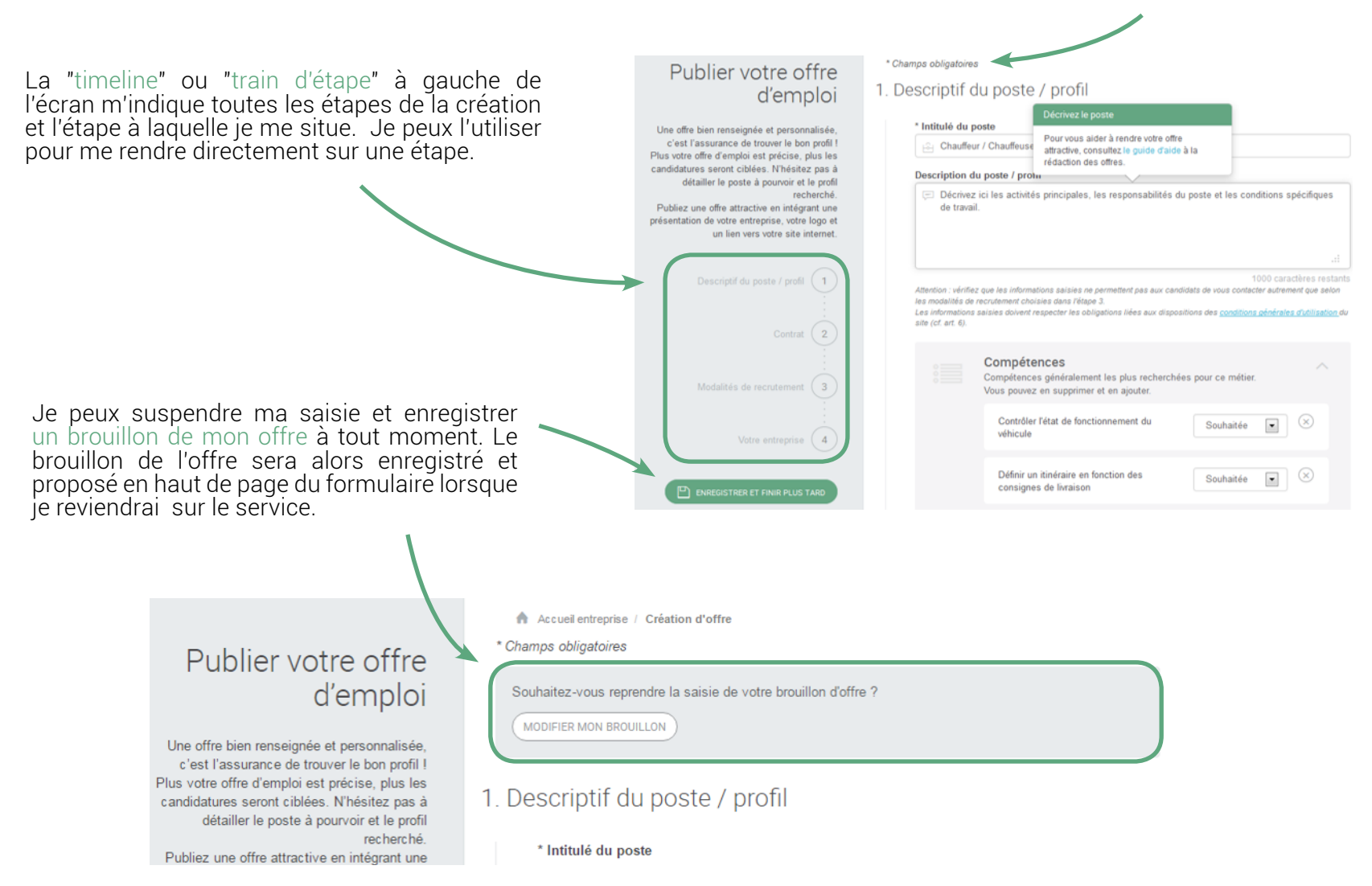

#### 1. Descriptif du poste / profil

| 🖹 chauffeur poid                                                                                                    |                                                           |
|----------------------------------------------------------------------------------------------------|-----------------------------------------------------------|
| Chauffeur / Chauffeuse de poids lourd                                                                                                    |                                                           |
| <ul> <li>Décrivez ici les activités principales, les respon<br/>de travail.</li> </ul>                                                                                                    | isabilités du poste et les conditions spécifiques         |
|                                                                                                    | 1000 restan                                               |
| ention : verifiez que les informations saisles ne permettent pa<br>dalités de recrutement choisies dans l'étape 3.<br>. informations saisles doivent respecter les obligations liées a                                                                                                    | s aux candidats de vous contacter autrement que seion les |
| and the second second sec |                                                           |

1. Descriptif du poste / profil

\* Intitulé du poste
Chauffeur / Chauffeu 
Pour vous aider à rendre votre offre
attractive, consultez le guide d'aide à la
rédaction des offres.
Description du poste / pour

Vous assurerez la livraison ainsi que le chargement et déchargement de denrées alimentaires
dans le 59. les livraisons s'effectuent entre 17h et 1h du matin (y compris la coupure)
Vous livrez des commerces de proximité.]

Table Attention : vérifiez que les informations salsies ne permettent pes aux candidats de vous contacter aurement que seion
les modalités de recrutement choisies dans l'étape 3.

Les informations saisies doivent respecter les obligations liées aux dispositions des <u>conditions générales d'utilisation</u> du site (cf. art. 6). Je saisis l'intitulé du poste que je souhaite afficher dans mon offre. L'outil me propose systématiquement une liste d'appellations de métiers approchants. Cependant, je peux continuer ma saisie et choisir de saisir un intitulé libre.

Je peux saisir une description de poste en précisant les activités principales et les conditions spécifiques de travail. De manière générale, dans le formulaire, des bulles d'aide s'affichent pour délivrer des conseils et indiquer des liens utiles vers des guides.

Le nombre de caractères restants disponibles s'affiche également au fur et à mesure de la saisie (le maximum possible étant affiché au départ).

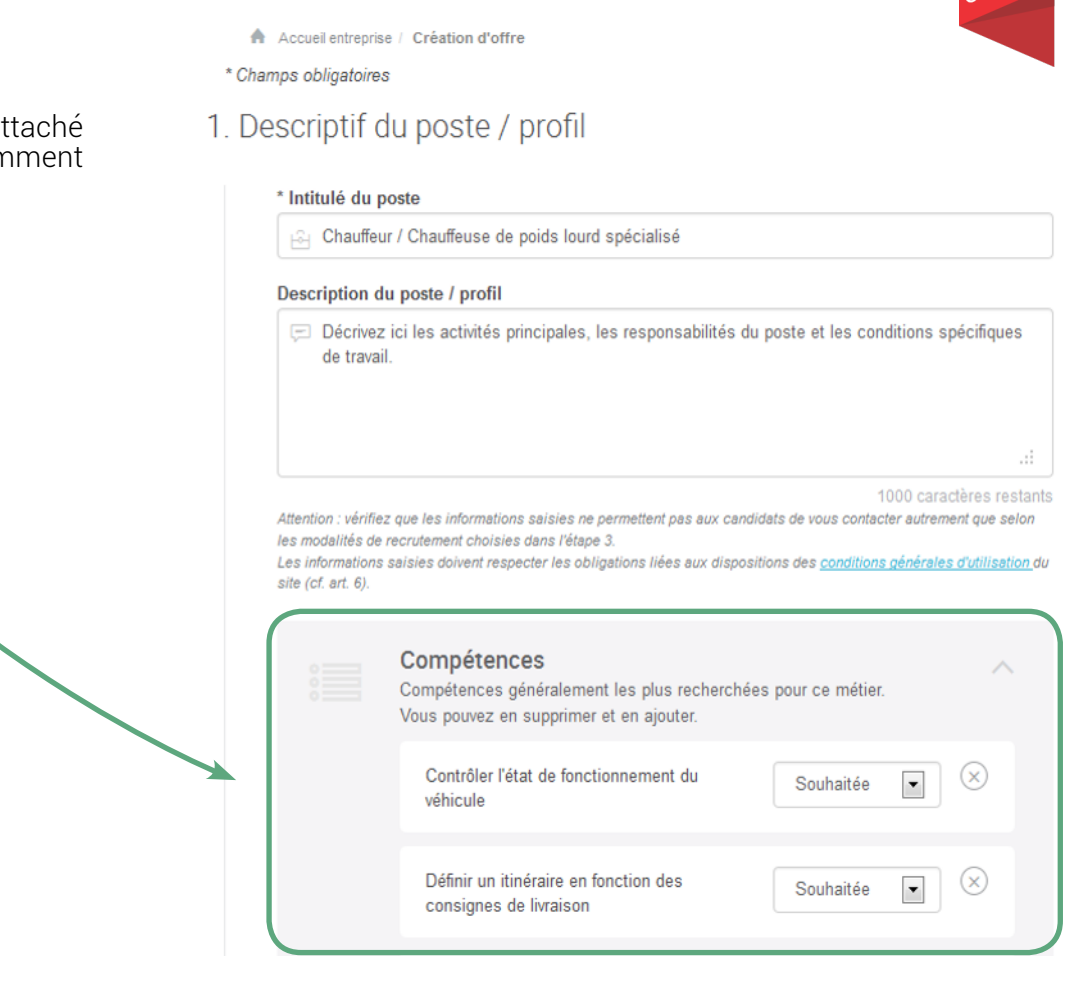

Dès que je saisis l'intitulé du poste et que celui-ci est rattaché à un métier (ROME), les compétences les plus fréquemment demandées pour ce métier me sont affichées (jusqu'à 5).

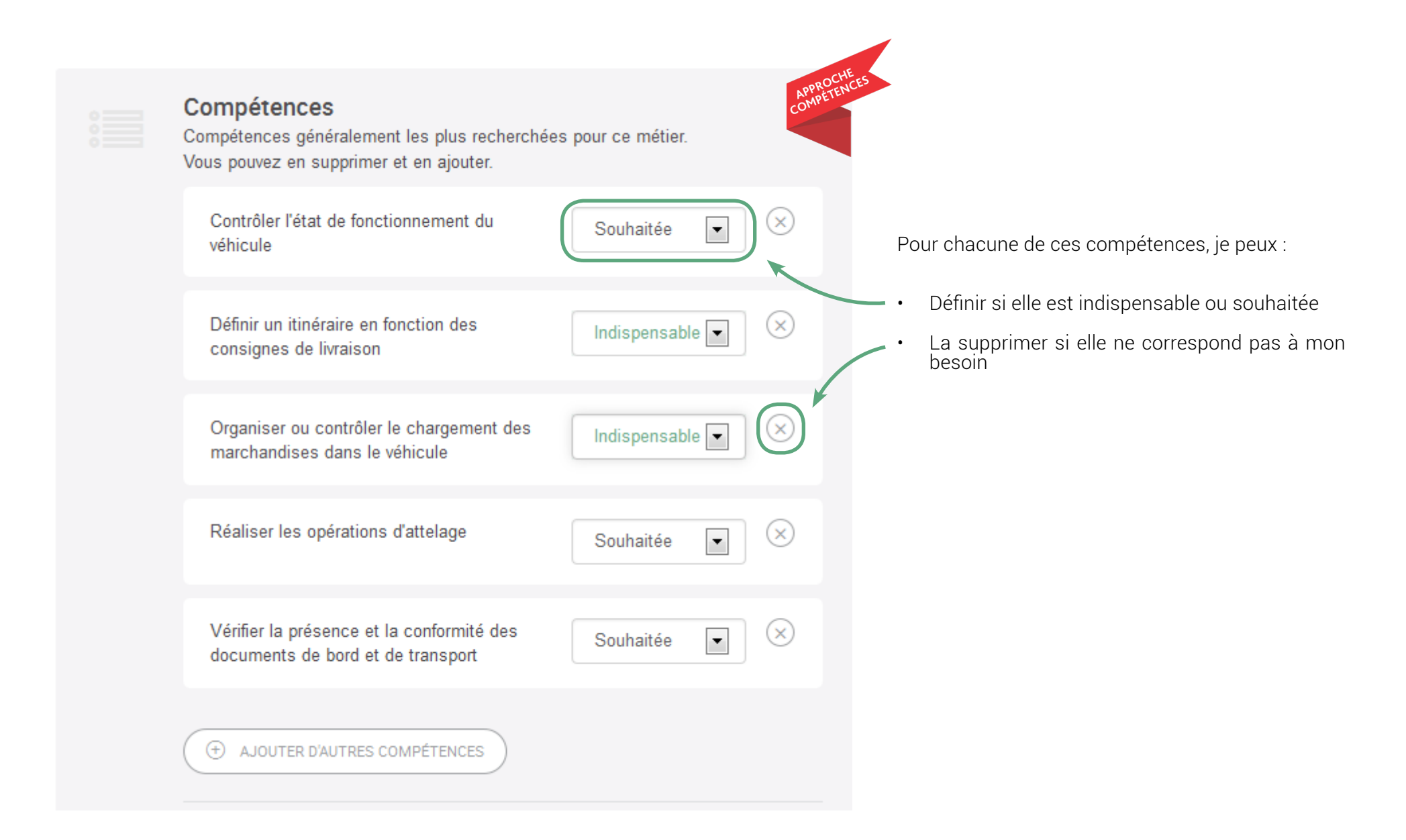

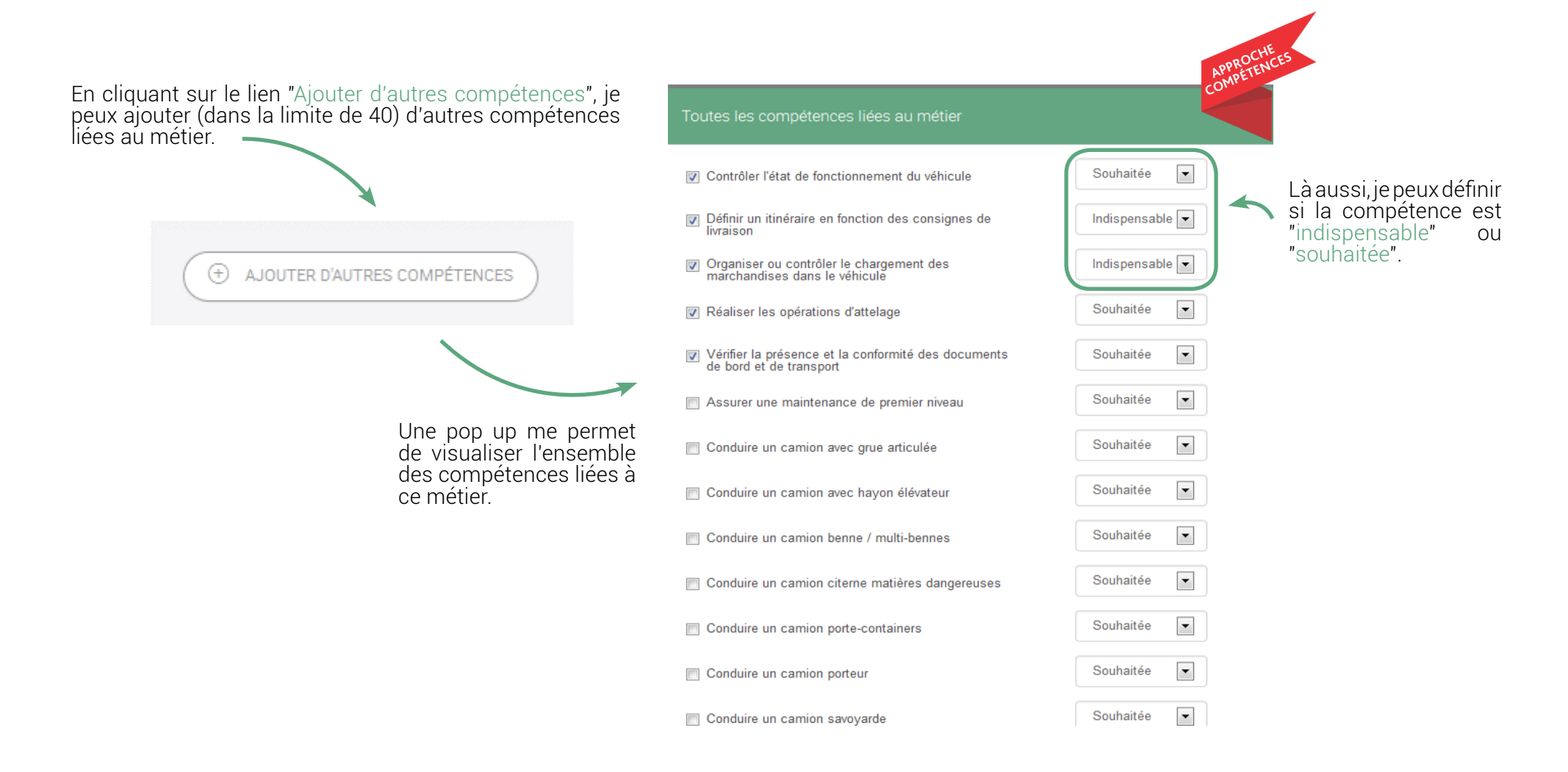

Je peux également saisir dans un champ de texte libre jusqu'à 10 compétences complémentaires: compétences, outils bureautiques, langues et permis.

|                                                                                                    |                        | AP        |
|----------------------------------------------------------------------------------------------------|------------------------|-----------|
| ompétences complémentaires / langues / permis                                                                           |                        |           |
| 🔍 Ex : Word, travail en équipe, anglais courant, permis B                                                               |                        | AJOUTER   |
| FIMO                                                                                                    |                        | $\otimes$ |
| Anglais Notions                                                                                                    | Souhaitée              | ~ 🛞       |
| Plus d'infos                                                                                                    |                        |           |
| ès que vous renseignez l'intitulé du poste, nous vous proposons une li<br>echerchées par les recruteurs pour ce métier. | ste des compétences le | s plus    |
| ous pouvez préciser le profil recherché :                                                                               |                        |           |

- en visualisant une liste complémentaire de compétences (clic sur « ajouter d'autres compétences »).
- · en ajoutant directement d'autres compétences, des langues, des permis dans le champ dédié.

| ANG             |  |
|-----------------|--|
| Inglais Courant |  |
| nglais Très bon |  |
| nglais Bon      |  |
| nglais Correct  |  |
| nglais Notions  |  |

L'auto complétion m'aide à sélectionner les langues et les permis pour lesquels, je peux préciser si ce choix est indispensable ou souhaité.

| * Lieu de travail         | * Poste(s) à pourvoir |
|---------------------------|-----------------------|
| * Expérience              |                       |
| Débutant accepté          | •                     |
| * Niveau de qualification |                       |
| Sélectionner un niveau    |                       |

Certains champs sont pré-complétés par défaut (lieu de travail, expérience, type de contrat). Je peux les modifier.

Pour saisir le lieu de travail, selon mon besoin, je choisis dans une liste de communes, départements, régions, pays.

Je précise la durée de l'expérience et choisis un niveau de qualification.

| 1 |   |
|---|---|
|   |   |
|   |   |
|   | - |
|   | • |
|   |   |
|   |   |
|   |   |
|   |   |
|   |   |
|   |   |
|   |   |

## LE FORMULAIRE EN DÉTAIL: CONTRAT

2. Contrat Publiez une offre attractive en intégrant une La time line à gauche de l'écran m'indique que je suis à l'étape 2 de la création de l'offre sur la partie "Contrat". présentation de votre entreprise, votre logo et un lien vers votre site internet Type de contrat -CDI tout public \* Prise de poste Je saisis toutes les informations obligatoires dans les 13/12/2016 📄 Dès que possible champs signalés par un astérisque \* 👡 ' Temps de travail hebdomadaire Contrat 2 O Minutes 35 Type de contrat . \* Salaire indicatif Date de prise de poste (renseignée par défaut . € brut Mensuel ▼ sur 12 ▼ mois De 1800 à 2300 à "dès que possible") Temps de travail Autre type de salaire . Salaire Votre entreprise ( 4 Sélectionner les particularités liées au poste (déplacements, avantages, horaires...) \* Salaire indicatif € brut Mensuel 💌 sur 12 💌 mois De 1800 à 2300 Autre type de salaire Sélectionner les particularités liées au poste (déplacements, avantages, horaires...) --Quotidiens Départemental Je peux ajouter des particularités liées au poste. Je clique sur "+ Sélectionner les particularités liées au poste" pour accéder à la rubrique. --Avantages Autres avantages Avantages Primes Véhicule Mobile Pc portable Hébergement Chèque repas Mutuelle Mod Restauration CE Participation/action

## LE FORMULAIRE EN DÉTAIL: MODALITÉS DE RECRUTEMENT

La time line à gauche de l'écran m'indique que je suis à l'étape 3 de la création de mon offre sur la partie "Modalités de recrutement".

#### Modalités de recrutement 3 :

#### Je choisis l'offre de service qui me convient:

- "Je publie et gère mon offre en ligne"
- "Je souhaite être rappelé par un conseiller pour convenir de services complémentaires"

Si je choisis "je publie et gère mon offre en ligne":

Je définis la date de fin de publication de mon offre. Je clique sur le calendrier pour choisir une date. Cette durée de publication doit être comprise entre 4 et 30 jours et est reconductible jusqu'à la limite de 180 jours au total.

#### 3. Modalités de recrutement

|     | •      |           | Dé   | cembre   | 2016 |       |      | s complémentaires |
|-----|--------|-----------|------|----------|------|-------|------|-------------------|
|     | Lun    | Mar       | Mer  | Jeu      | Ven  | Sam   | Dim  |                   |
| lo  |        |           | 30   | 1        | 2    | 3     | 4    |                   |
| , 1 | 5      | 6         | 7    | 8        | 9    | 10    | 11   |                   |
| P   | 12     | 13        | 14   | 15       | 16   | 17    | 18   |                   |
| lo  | 19     | 20        | 21   | 22       | 23   | 24    | 25   |                   |
| F   | 26     | 27        | 28   | 29       | 30   | 31    | 1    |                   |
| ior |        |           | 4    | 5        | 6    |       |      |                   |
|     | . ⊲ Αι | ijourd'hu | ii 👘 | - Efface | er   | × Fei | rmer |                   |

() Je publie et je gère mon offre en ligne. Les candidats intéressés me contactent directement

3 Modalités de recrutement

\* Gestion du recrutement

#### Date de fin de publication

Vous choisissez la date de fin de publication de votre offre. Vous pouvez à tout moment suspendre cette publication. La durée minimale de publication est de 4 jours et la durée maximale est de 30 jours.

#### \* Gestion du recrutement

- Je publie et je gère mon offre en ligne. Les candidats intéressés me contactent directement.
- Je souhaite être rappelé(e) par un conseiller pour convenir de services complémentaires (présélection des candidats, aide à la définition de profil recherché...).

#### Je suis notamment intéressé(e) par :

- 🔲 une aide à la définition du profil recherché
- une première sélection des candidats
- une aide à la préparation de ma trame d'entretien de recrutement
- une aide pour Créer votre page entreprise sur le site pole.emploi.fr

Si je choisis "Je souhaite être rappelé par un conseiller pour convenir de services complémentaires": je peux préciser mon besoin en choisissant parmi une liste de services proposés par Pôle emploi.

Dans ce cas, la durée de publication sera définie avec mon conseiller.

## LE FORMULAIRE EN DÉTAIL: MODALITÉS DE RECRUTEMENT

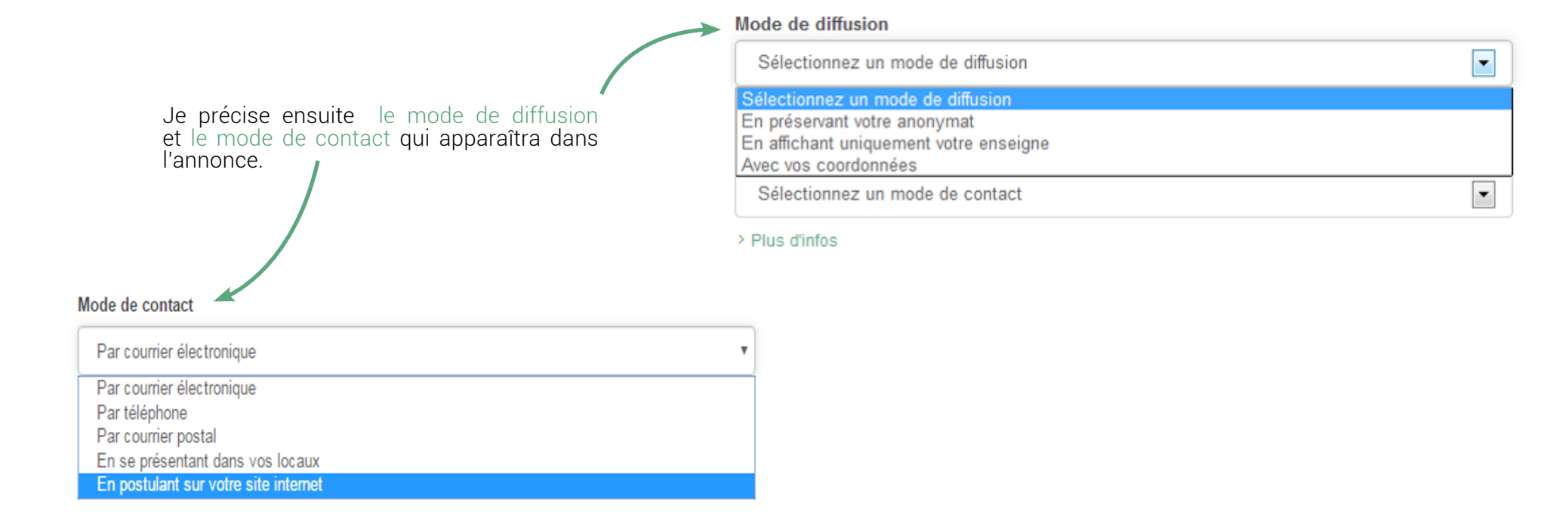

Si par exemple, je choisis la modalité: "En postulant sur votre site – internet de recrutement" je devrais préciser pour cette modalité de contact, l'url de contact spécifique. Je peux également la vérifier en cliquant sur "vérifier ce lien".

#### Mode de contact

|   | En postulant sur votre site internet     | ,                |
|---|------------------------------------------|------------------|
| ( | Coordonnées affichées dans votre offre   |                  |
| l | $\sigma^{\circ}$ www.maisonderetraite.fr | VÉRIFIER CE LIEN |
|   |                                          |                  |

J'accepte le principe que mon offre soit proposée à la diffusion sur des sites partenaires de Pôle emploi. Ces partenaires, dont certains hébergent leurs données à l'étranger, s'engagent à ne pas utiliser mes données personnelles à d'autres fins. En savoir plus

## LE FORMULAIRE EN DÉTAIL: VOTRE ENTREPRISE

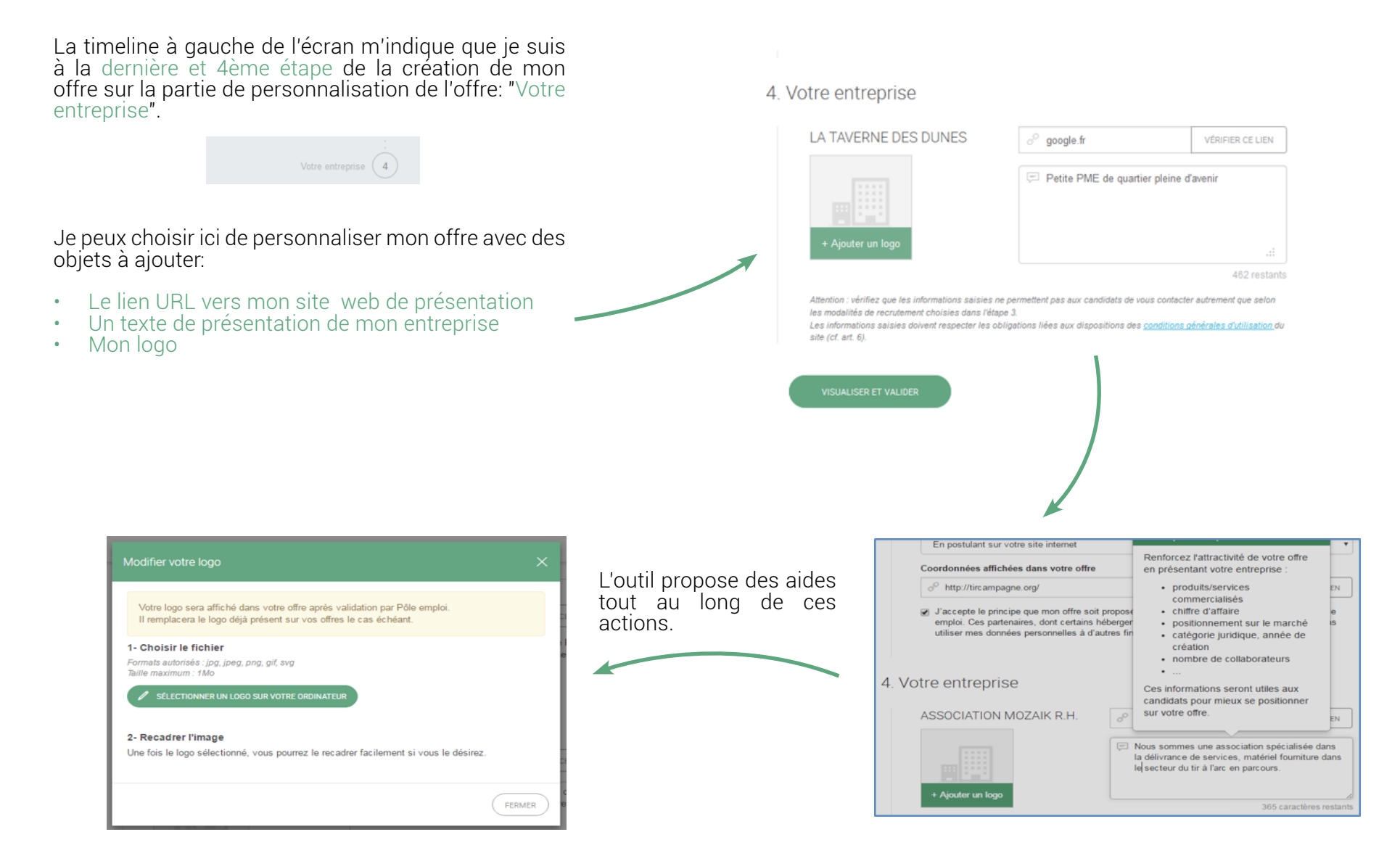

## LE FORMULAIRE EN DÉTAIL: VOTRE ENTREPRISE

Je dispose d'une aide au téléchargement et au recadrage du logo: après avoir cliqué dans le formulaire sur "Ajouter un logo", je télécharge et recadre l'image choisie (taille: 1MO maximum). Je valide.

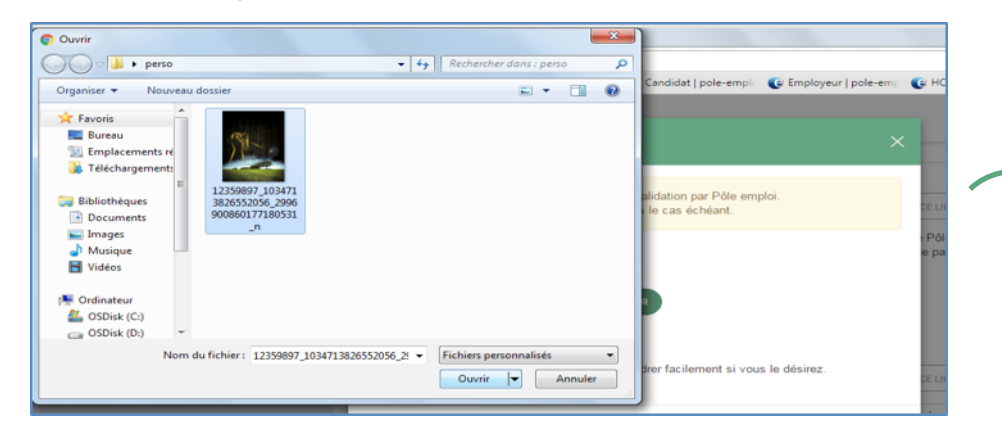

Je n'ai plus qu'à visualiser mon offre avant de confirmer sa publication.

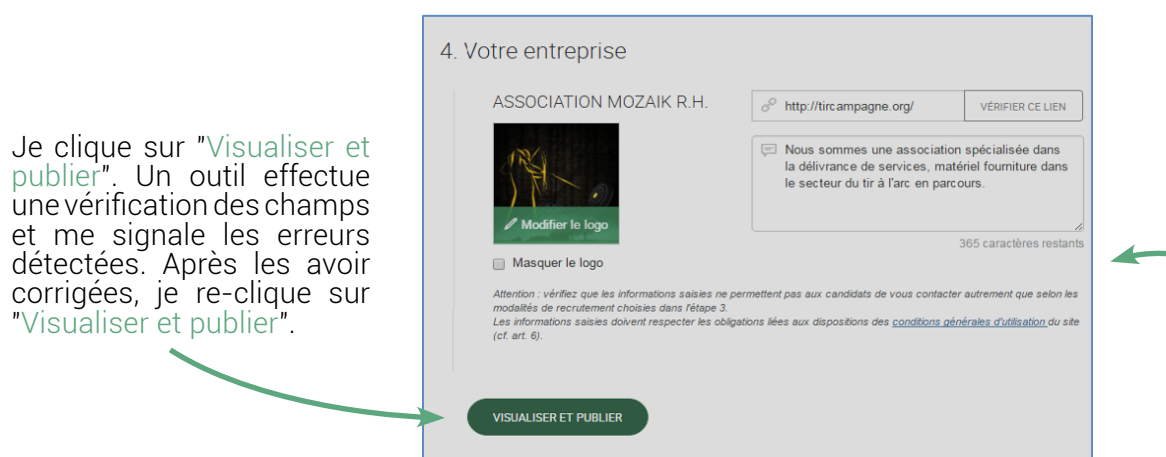

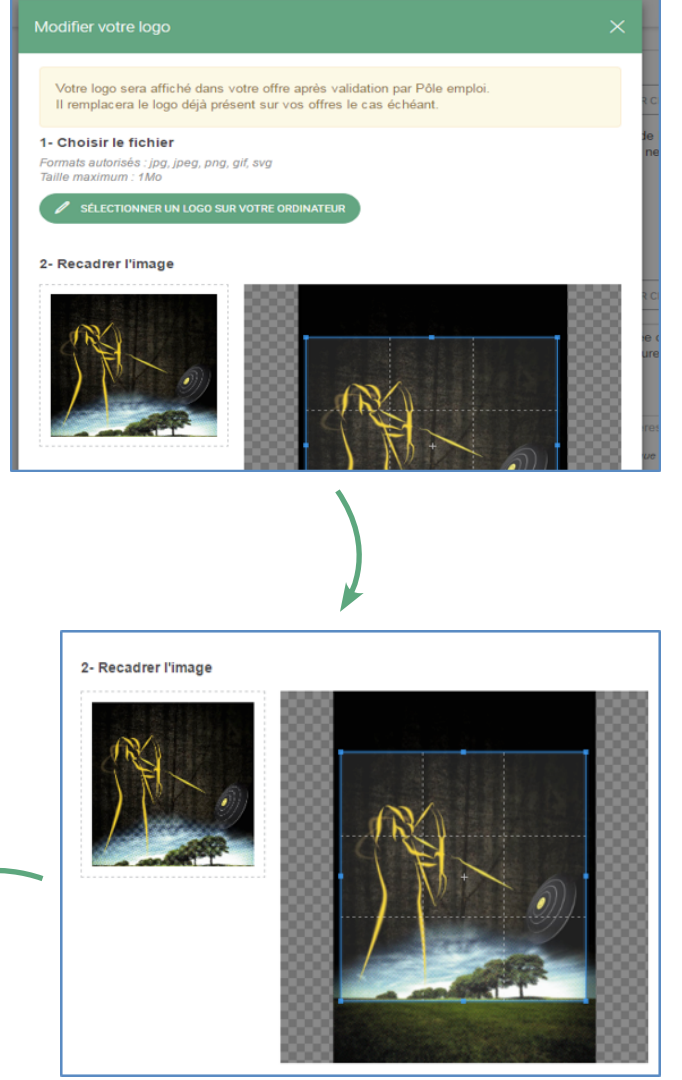

#### **VISUALISATION ET PUBLICATION**

Je visualise l'offre avant de la publier. Les compétences sont valorisées.

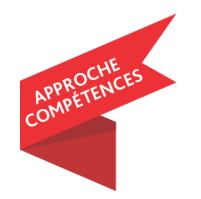

#### Visualisation de votre offre d'emploi

Bien renseigner votre offre, c'est vous assurer de trouver le bon profil ! Visualisez votre offre telle qu'elle sera publiée et visible des candidats.

ENREGISTRER ET FINIR PLUS TAR

#### Chauffeur / Chauffeuse de poids lourd spécialisé (H/F)

#### DESCRIPTION DE L'OFFRE

Vous assurerez la livraison ainsi que le chargement et déchargement de denrées alimentaires dans le 59. les livraisons s'effectuent entre 17h et 1h du matin (y compris la coupure) Vous livrez des commerces de proximité. Votre FIMO doit être à jour

#### COMPÉTENCES

| Conduire un véhicule frigorifique                                              | () Indispensable |
|--------------------------------------------------------------------------------|------------------|
| Définir un itinéraire en fonction des consignes de livraison                   | () Indispensable |
| Organiser le transfert et la livraison des produits aux clients                | () Indispensable |
| Organiser ou contrôler le chargement des marchandises dans le<br>véhicule      | () Indispensable |
| Réaliser des déplacements régionaux                                            | () Indispensable |
| Contrôler l'état de fonctionnement du véhicule                                 |                  |
| Réaliser les opérations d'attelage                                             |                  |
| Vérifier la présence et la conformité des documents de bord et de<br>transport |                  |
| permis C                                                                       |                  |
| anglais notions                                                                |                  |
| VOIR PLUS                                                                      |                  |

Si besoin, je peux revenir sur la saisie pour ajuster des éléments en cliquant sur "Retour à la saisie". Sinon je confirme la demande de publication en cliquant sur "Publier l'offre".

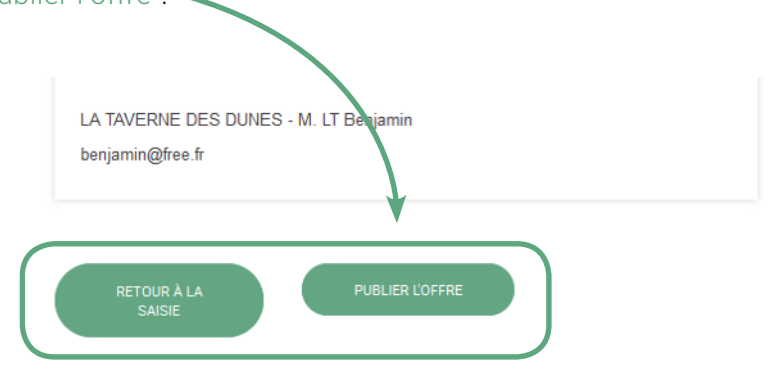

| DNJ                                                                                                    |                                                                                                    | ANARE DE BOR. RECHERCHER                                                                                                    |
|----------------------------------------------------------------------------------------------------|----------------------------------------------------------------------------------------------------|----------------------------------------------------------------------------------------------------|
|                                                                                                    | RECHERCIER DES CV RUBLER UNE DIFFRE VOS RECRUTEMENTS                                                                                                    |                                                                                                    |
|                                                                                                    | Accuate entrypes : Crietton frethe  O Votre offre d'emploi est enregistrée  Votre offre d'emploi a été enregistrée sous la réference 640.FDP.  Elle sera publié sur pole-emploi.fr dans les 24 heures au plus tard (hors week-end et jours fériés) après validation par Pôle emploi.  Cette vorte ortre:                                                                                                    |                                                                                                    |
| 🕞 põle emploi                                                                                                    |                                                                                                    | COMERCIA REDISTOLER                                                                                                    |
|                                                                                                    | RECHERCHER DES CY PURILER UNE SETTRE VOS RECONTEMENTS                                                                                                    |                                                                                                    |
| Votre selection de CV (8) ><br>Vos propositions de cortact (8)<br>CV proposés par Pôle emploi (8)                                                                                                    | R Annuel - Lanen paure - Deter ette annet<br>Conseillère clientèle<br>X postes à pourvoir                                                                                                    | 0 . C                                                                                                    |
| PROJETS DE RECRUTEMENT                                                                                                    | CAMORATURES (I) VOTRE GRARE                                                                                                    |                                                                                                    |
| Intitulé, état de l'offre, etc.                                                                                                    | (II PROLONGER) (II SUSPENCIE) (IX CLÓTHERR) (I) (I)                                                                                                    |                                                                                                    |
| Attache schröcz<br>Othe 875744 AF: suspender<br>Förlickszeit der calaise (10)<br>Othe 875744 - en caura<br>Assistant(a) de direction (15)<br>Othe 87574 - an caura<br>Conseller(a) calentale (2)<br>Othe 87574 - en caura<br>Policies and accurate (10) | Boulanger spécialisé dans les baguettes à l'ancienne DESCREPTION DU PORTE                                                                                                    | Suivi de votre offre<br>Offer a'<br>197504<br>Astralisés la<br>1980/2012<br>Offer de hoffer<br>Valabler of diffacile<br>Diffacilien na polei-amplei fr<br>Non                                                                                                    |
| Offre 897364 - annulée                                                                                                    | Mailrise des logiciels de la suite Adube                                                                                                    | Diffueion eux pertensireo<br>Oui                                                                                                    |
| Offre 897564 - surpendue<br>Conseiller(e) clientóle (2)<br>Offre 897564 - en cours<br>Hótes(see) de caisse (10)<br>Offre 897564 - ennutée                                                                                                    | Breet par l'Exercica de la Porfession d'Ensignant de la Conduite Automobile et de la Sécurité Routère (IEEP(CASER) mention ) indepensable<br>group kod<br>Comprende et apprésender las besons méter du cliere<br>Wedensign<br>Bluetration                                                                                                    | Des eis fin de publisation<br>15:04/2015<br>Des eis paroleale context even votre consullar<br>15:03/2012<br>Rise emplis Saint Remy en Bouzemont Saint Genest-<br>et-Ison                                                                                                    |
|                                                                                                    | Constilen le nafici adren d'un les adregontailes de califaçõira El services à moyene distance asaués normalement en trute<br>circonstance en carinas narices à gande distance ne comportant pas d'Aspa longa au objert de ces adroitomes<br>Mahites des logiciels de la suite Adobe<br>version sans Tage                                                                                                    | Veronique LE MEUR<br>% of 23 45 67 69<br>51 valeria cala disposito erropia: fr<br>Nombre de vava(s) de Teffre<br>233 000 030<br>Nombre de spostrajol à pourveir                                                                                                    |
|                                                                                                    | EXTREPRISE<br>Pole emploi<br>Pile emploi<br>File emploi est un établissement public à caractée administratif (EN), chargé de l'emploi en France. Créé le 19 dicentre 2008, il est issu de la fusion entre IAMPE<br>et las Asseits. Pale amploi est un établissement public à caractére administratif (EN), chargé de l'emploi en France. Créé le 19 dicentre 2008, il est issu de la<br>fution entre FAMPE et les Asseits. Pile amploi est un établissement public à caractère administratif, il e (EN), chargé de l'emploi en France. Créé le 19 dicentre 2008, il est issu de la<br>2008. | 3<br>Historique<br>Resourt Instangue des actions sur votre offe-<br>restoneaut de votre care                                                                                                    |
|                                                                                                    | Madama Laray Calina<br>Appartement #142<br>Resistance in visitas<br>E. nue also Cougles<br>C0000 Streashourg<br>France                                                                                                    | CV correspondants à vure<br>offre<br>"Neurois de Tresponder Marine affre et<br>version annu de Tresponder Marine affre et<br>version annu de Tresponder de Tresponder de Tresponder<br>Version de Tresponder de Tresponder de Tresponder de Tresponder<br>Version de Tresponder de Tresponder de Tresponder<br>Version de Tresponder de Tresponder de Tresponder de Tresponder<br>Version de Tresponder de Tresponder de Tresponder de Tresponder de Tresponder de Tresponder de Tresponder de Tresponder<br>Version de Tresponder de Tresponder de T |
|                                                                                                    | apechantorycontes.72011@pole-emplet.fr<br>Tel. (*) 00 40 00 0<br>Son scontes: ************************************                                                                                                    |                                                                                                    |
|                                                                                                    | A VOR LA PAGE ENTREPHISE                                                                                                    |                                                                                                    |

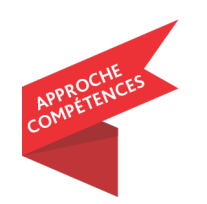

Une fois mon offre validée je peux accéder à la liste des candidats correspondant à mon offre depuis cet écran de confirmation d'enregistrement mais également à tout moment depuis mon espace de gestion du recrutement.

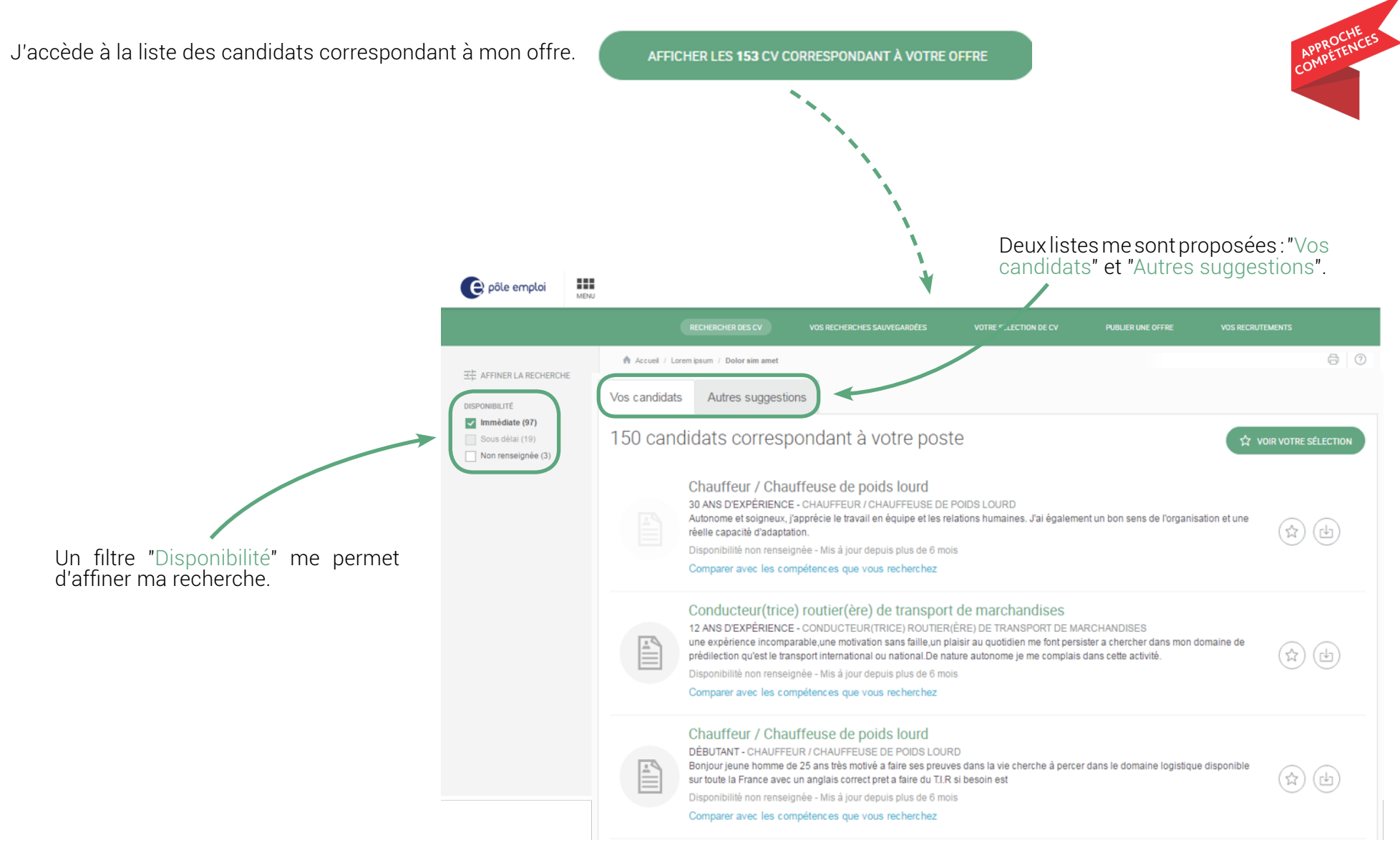

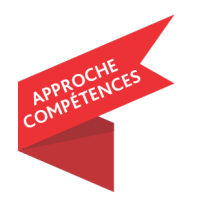

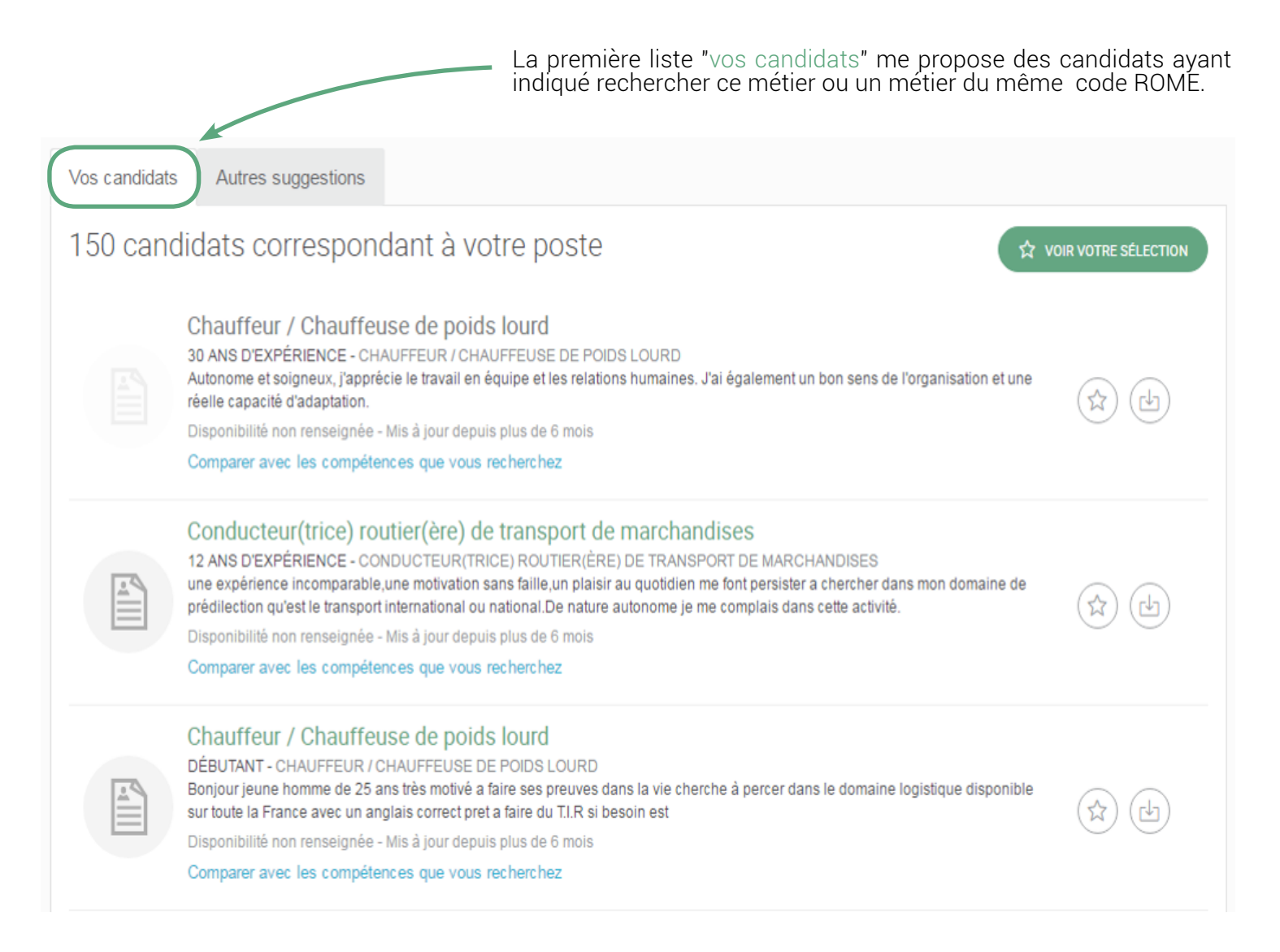

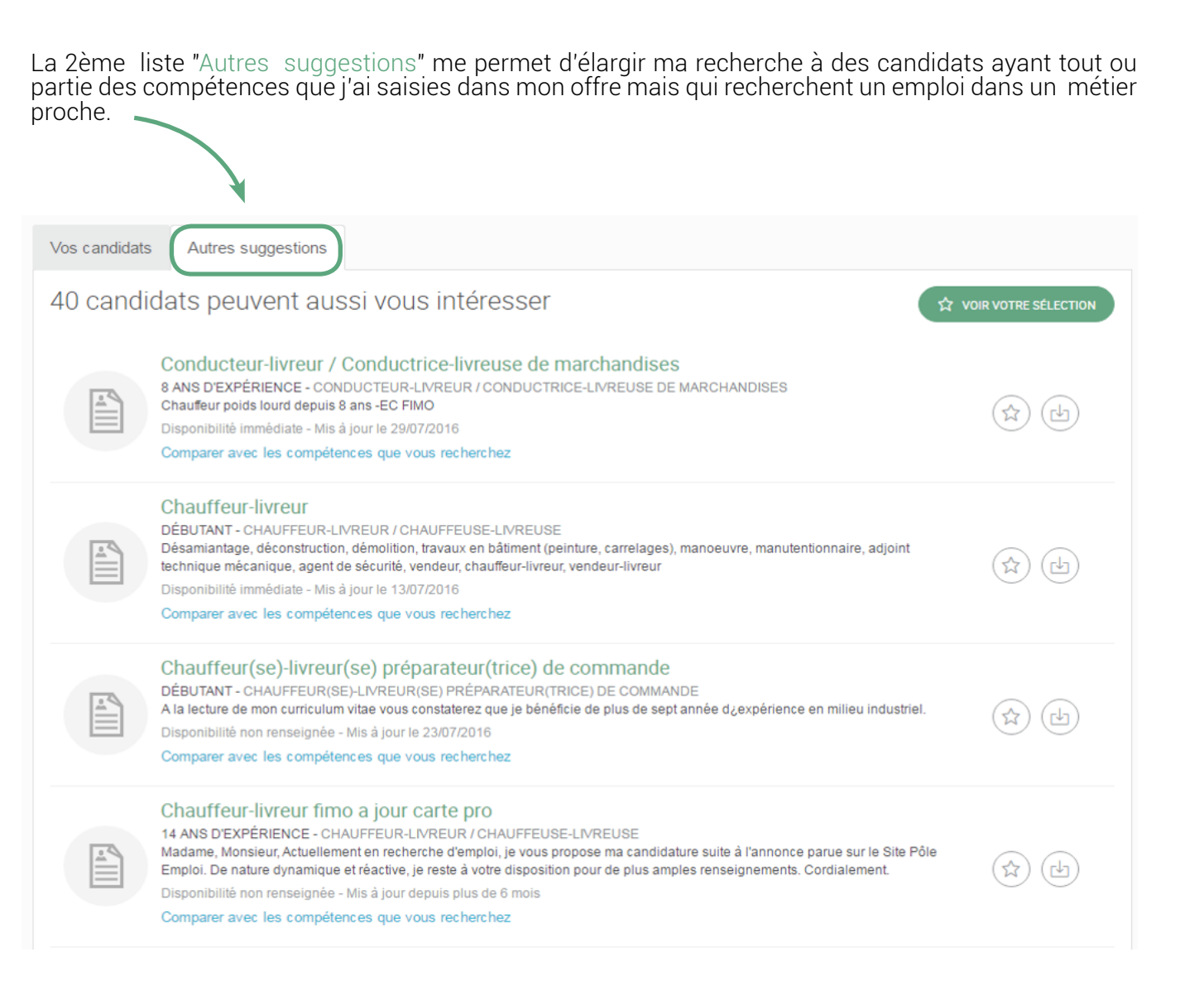

J'accède au détail du CV du candidat. Je visualise ses compétences.

#### SERVEUR, BARMAN EN CAFÉ-BRASSERIE OU RESTAURATION

De nature dynamique, organisé et persévérant, et doté d'une bonne aisance relationnelle, je saurai vous satisfaire en répondant du mieux possible à vos attentes pour ce poste. Cela me permettrai également de m'épanouir professionnellement.

#### EXPÉRIENCES PROFESSIONNELLES

| 06/2015 - 09/2015                                         | Serveur - Camping les   | acacias                                                                                         |         |  |  |
|-----------------------------------------------------------|-------------------------|-------------------------------------------------------------------------------------------------|---------|--|--|
| FORMATIONS                                                |                         |                                                                                                 |         |  |  |
| 2008                                                      | BEP Vente - CAP, BEP    | ou équivalent - Vente distribution                                                              | -       |  |  |
| COMPÉTENCES                                               |                         | LANGUES                                                                                         |         |  |  |
| Relationnel                                               | Expert                  | Anglais                                                                                         | Correct |  |  |
| Commerce                                                  | Avancé                  | Espagnol                                                                                        | Correct |  |  |
| PERMIS SPÉCIFIQUES                                        |                         |                                                                                                 |         |  |  |
| 3 - Véhicule léger                                        |                         |                                                                                                 |         |  |  |
| CENTRES D'INTÉRÊT                                         |                         |                                                                                                 |         |  |  |
| Voyage, Sports                                            |                         |                                                                                                 |         |  |  |
| <ul> <li>Compétences précisées par le candidat</li> </ul> |                         |                                                                                                 |         |  |  |
|                                                           | Métier recherché        | Serveur / Serveuse en restauration                                                              |         |  |  |
| Comp                                                      | étences liées au métier | Dresser une table<br>Saisir une commande sur informatique<br>Techniques de service à l'assiette |         |  |  |

Environnements de travail Restaurant traditionnel

Sur la liste de résultats, pour chaque CV, un lien "Comparer avec les compétences que vous recherchez" me permet d'accéder à un comparatif des compétences de mon poste et du profil du candidat.

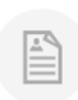

Conducteur-livreur / Conductrice-livreuse de marchandises 8 ANS D'EXPÉRIENCE - CONDUCTEUR-LIVREUR / CONDUCTRICE-LIVREUSE DE MARCHANDISES Chaufeur poids lourd depuis 8 ans -EC FIMO Disponibilité immédiate - Mis à jour le 29/07/2016 Comparer avec les compétences que vous recherchez

Ce comparatif, grâce à un code couleur, me permet d'identifier rapidement la correspondance ou l'écart entre les compétences demandées dans l'offre et celles renseignées par le candidat. Je retrouve l'ensemble des compétences recherchées ainsi que les langues et les permis.

J'accède au CV du candidat en cliquant sur "Profil du candidat".

|              | APPROCHE                                                                                                    |
|--------------|----------------------------------------------------------------------------------------------------|
| Profil du ca | ndidat Comparatif poste / candidat                                                                                |
| Légende      |                                                                                                    |
| Exact        | Proche 🞯 Non renseigné                                                                                            |
| () Indisp    | ensable pour le poste                                                                                             |
| Compar       | atif entre les compétences attendues et les compétences du candidat                                               |
| 0            | FIMO                                                                                                    |
| ⊜ ①          | Contrôler l'état de fonctionnement du véhicule<br>Compétence du candidat : Formalités douanières                  |
| •            | Réaliser les opérations d'attelage<br><i>Compétence du candidat :</i> Réglementation du transport de marchandises |
| 0            | Définir un itinéraire en fonction des consignes de livraison                                                      |
| 0            | Organiser ou contrôler le chargement des marchandises dans le véhicule                                            |
| 0            | Vérifier la présence et la conformité des documents de bord et de transport                                       |
| Langues      | 5                                                                                                    |
| 0            | Anglais - Notions                                                                                                 |
| Permis       |                                                                                                    |
| 0            | C - Poids lourd                                                                                                   |
|              |                                                                                                    |

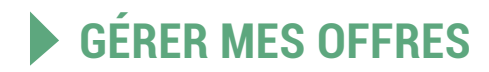

J'accède à mon espace dédié pour la gestion de mes recrutements en cliquant sur "Gérer votre offre".

| Accueil entreprise / Créat                                        | ion d'offre                                |                                             |  |
|-------------------------------------------------------------------|--------------------------------------------|---------------------------------------------|--|
| ⊘ Votre offre d                                                   | l'emploi est enregis                       | strée                                       |  |
| Votre offre d'emploi a été enregistrée sous la référence 043JVCZ. |                                            |                                             |  |
| Elle sera publiée sur pole<br>après validation par Pôle           | -emploi.fr dans les 24 heures a<br>emploi. | u plus tard (hors week-end et jours fériés) |  |
|                                                                   |                                            |                                             |  |

Dans cet espace dédié, en plus des CV que j'ai sélectionnés depuis la recherche de CV ou depuis mes abonnements, je retrouve mes offres d'emploi et les candidatures associées dans "Vos projets de recrutement". Je gère ainsi mes offres et mes suivis de candidatures comme je le souhaite.

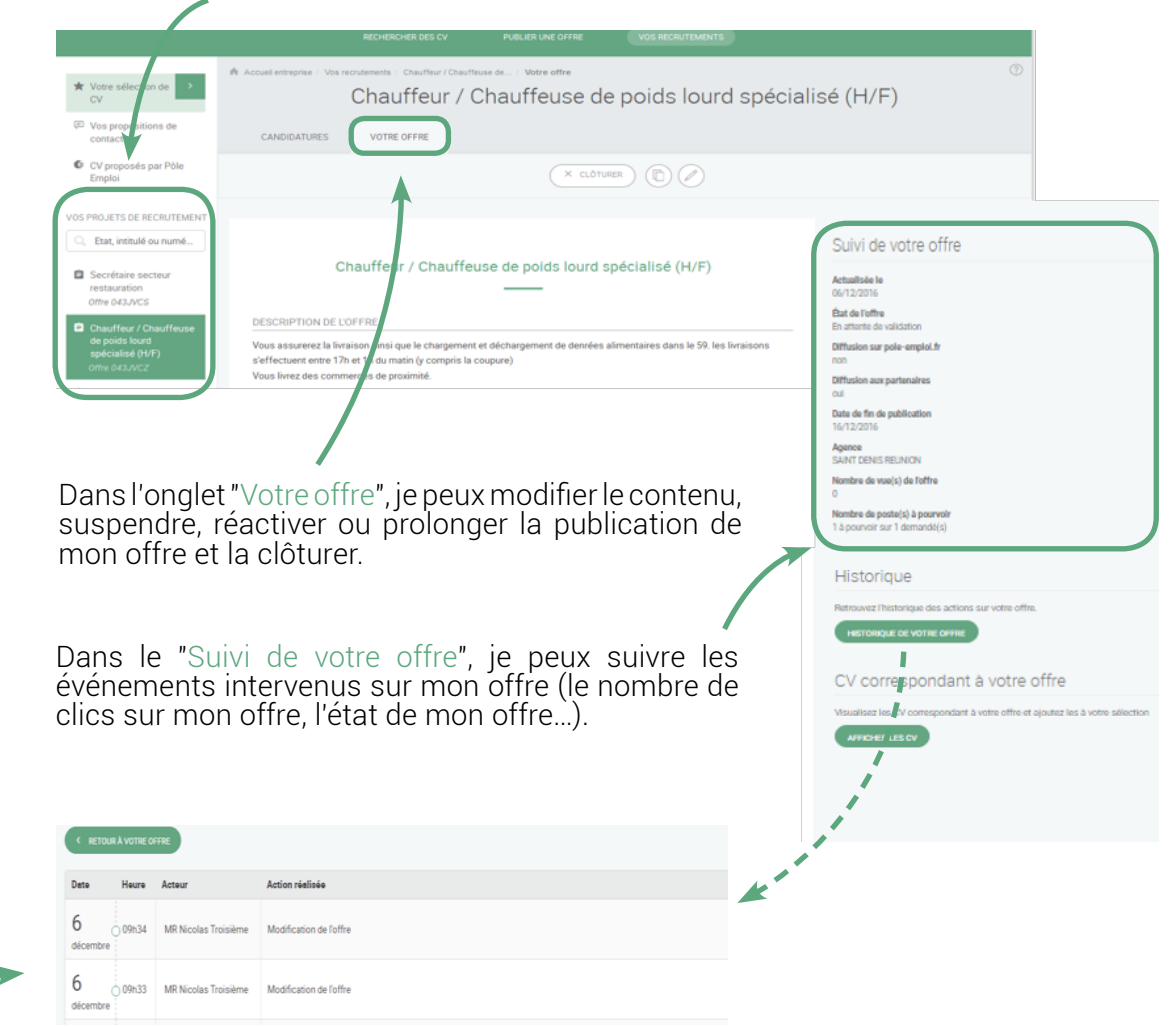

L'historique de mon offre trace en temps réel toutes les actions intervenues sur mon offre.

#### GÉRER LES CANDIDATURES SUR MON OFFRE

Dans l'onglet "Candidatures", je visualise les CV des candidats ayant postulé en ligne à l'offre et je leur réponds directement.

Je visualise également les noms des candidats ayant postulé à mon offre via d'autres moyens: mail, courrier... (dès lors qu'une MER ou une candidature est enregistrée).

Je peux suivre la réponse des candidats auxquels j'ai proposé cette offre et peux les informer des suites que je donne à leur candidature.

De plus, des filtres et un moteur de recherche m'aident ans la gestion des candidatures.

| Vos propositions de contact              |                                                                            |
|------------------------------------------|----------------------------------------------------------------------------|
| CV proposes par Pole Emploi              |                                                                            |
| DS PROJETS DE RECRUTEMENT                | Rechercher : Q. Nom du candidat, intitulé du CV, expérience, disponibilité |
| 🧠 Etat, Intitulé ou numéro de l'of       |                                                                            |
| Chauffeur / Chauffeuse de polds<br>lourd | Filter par : EN COURS + RETENJES + SANS SUITE + DISPONBILITÉ +             |
| Offre 043KBMG                            |                                                                            |
| Chauffeur / Chauffeuse de polds<br>lourd |                                                                            |
| Offre 043KBCW                            | 🗌 Tout sélectionner 🛛 0.CANDIDATURE SÉLECTIONNÉE 🖬                         |
|                                          |                                                                            |
|                                          |                                                                            |
|                                          |                                                                            |
|                                          | EDNESTO DOMAN                                                              |
|                                          |                                                                            |
|                                          | CLOWN ALF<br>10 mois d'expérience                                          |
|                                          | CV mis 6 jour le 10/11/2016                                                |
|                                          |                                                                            |
|                                          | Candidature à traiter                                                      |
|                                          |                                                                            |
|                                          | ● AFFICHER                                                                 |